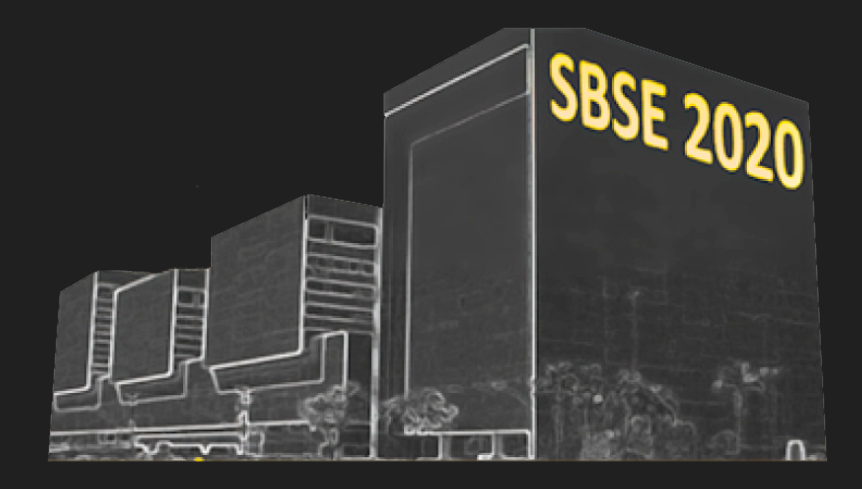

# GUIA DO APRESENTADOR PARA SESSÕES TÉCNICAS

Versão 1.0

15 de julho de 2020

| <b>Definições</b>                                | <b>3</b>  |
|--------------------------------------------------|-----------|
| Palestrante                                      | 3         |
| Apresentador                                     | 3         |
| Coordenador de Sala                              | 3         |
| <b>Primeiros Passos</b>                          | <b>4</b>  |
| Como acessar o sistema                           | 4         |
| Perfil dos participantes                         | 4         |
| Para o Apresentador (Sessões Técnicas)           | <b>6</b>  |
| Antes do Evento                                  | 6         |
| No dia do evento                                 | 7         |
| Dúvidas Frequentes (FAQ)                         | <b>9</b>  |
| Onde eu localizo a minha senha?                  | 9         |
| Para qual e-mail será enviada a senha de acesso? | 9         |
| Como posso testar o sistema de videoconferência? | 9         |
| Anexo I - Gravação do vídeo com a apresentação   | <b>10</b> |
| 1 - Download do OBS Studio                       | 10        |
| 2 - Criação do cenário                           | 10        |
| 3 - Gravação                                     | 18        |
| 4 - Envio para o Youtube                         | 20        |

### Definições

#### Palestrante

Todos que realizarem apresentações na Sala Principal do Evento.

#### Apresentador

Todos que realizarem apresentações nas salas de Sessões Técnicas.

#### Coordenador de Sala

Será designada, no mínimo, uma pessoa responsável por sala para coordenar as atividades como:

- Teste de câmera e áudio com os palestrantes e apresentadores;
- Moderação da sala no que se refere a autorizar o compartilhamento de microfone;
- Moderar o chat da sala.

### **Primeiros Passos**

#### Como acessar o sistema

O sistema será acessado por todos participantes do evento através do link: <u>sbse2020.ciente.live</u>

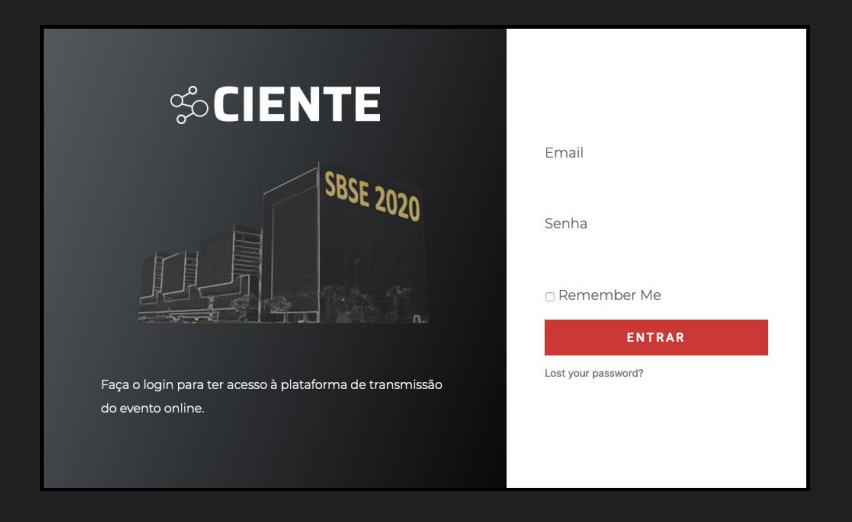

Utilize o endereço de e-mail e a senha que serão encaminhados para seu e-mail até uma semana antes do evento.

#### Perfil dos participantes

O sistema apresentará diferentes opções de acordo com o perfil de cada participante, por exemplo:

Os palestrantes, apresentadores e coordenadores de sala terão em cada sala dois links: um link para **Assistir** as palestras e outro para **Participar**.

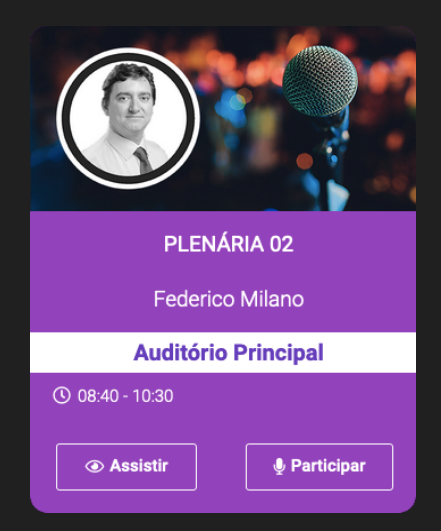

Já o público em geral terá acesso apenas a opção de Assistir.

## Para o Apresentador (Sessões Técnicas)

As sessões técnicas terão a seguinte dinâmica:

PRIMEIRO - Apresentação do trabalho em vídeo pré-gravado

SEGUNDO - Discussão com os chairs da sessão ao vivo no dia do evento.

#### Antes do Evento

Os apresentadores de sessões técnicas deverão enviar até o dia 15/08:

1 - O vídeo da apresentação com as seguintes especificações:

- No máximo 10 minutos;
- Deverão aparecer no vídeo tanto a apresentação como a imagem do apresentador;
- O áudio deve apresentar boa qualidade;

Obs.: Confira no Anexo I deste guia as recomendações para gravação do vídeo.

2 - A apresentação em formato .pdf

Será disponibilizado um link a partir do dia 01/08 para envio dos vídeos e apresentações.

#### No dia do evento

As Sessões Técnicas ocorrerão em 3 etapas:

1 - Introdução

O chair da Sessão fará a apresentação inicial dos trabalhos que serão apresentados.

2 - Apresentação dos vídeos com os trabalhos

O Coordenador da Sala ativa a função de exibir os vídeos com as apresentações. Serão exibidos os vídeos de todas apresentações na sequência.

3 - Espaço para discussão entre os apresentadores e os chairs

Ao término dos vídeos o chair da sala fará as perguntas para os apresentadores dos trabalhos daquela sessão.

No dia do evento, para acessar o ambiente de transmissão do evento clique no botão **Participar** da sala para o qual foi escalado.

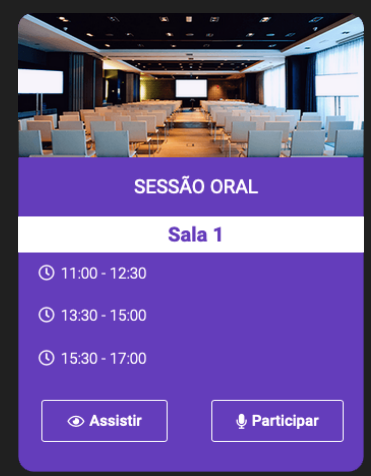

Ao acessar este link você será direcionado diretamente para o ambiente de videoconferência.

Selecione o seu microfone e câmera na mensagem que abrirá em seu navegador e clique em **Permitir acesso ao microfone e câmera**.

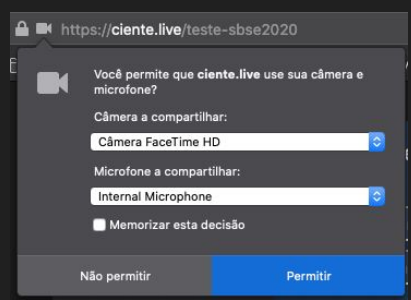

Verifique se sua imagem aparece corretamente na tela.

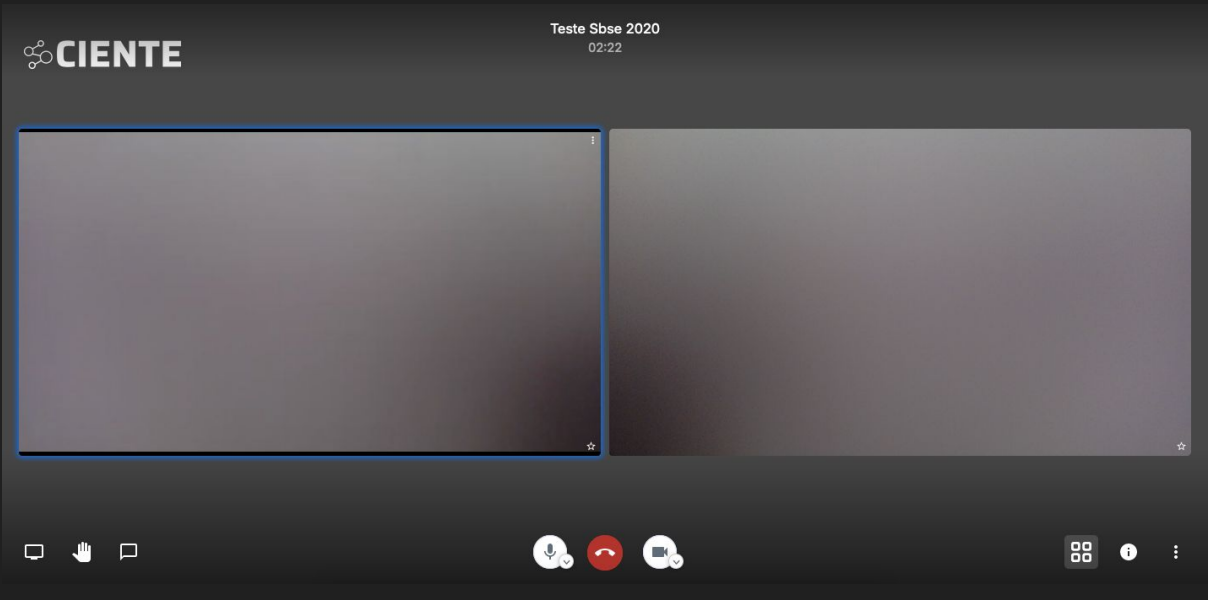

Ambiente do sistema de videoconferência

### Dúvidas Frequentes (FAQ)

#### Onde eu localizo a minha senha?

Caso não tenha recebido a senha ou não consiga localizá-la clique no link <u>Esqueci a minha senha</u> na página de login e informe o seu e-mail.

Se mesmo assim não conseguir acessar o sistema entre em contato com o suporte do evento.

#### Para qual e-mail será enviada a senha de acesso?

Os dados de acesso serão enviados ao mesmo e-mail utilizado para a inscrição no evento.

#### Como posso testar o sistema de videoconferência?

O ambiente para realização de testes do sistema de videoconferência pode ser acessado a qualquer momento em: <u>https://ciente.live/teste-sbse2020</u>

Usuário: convidado Senha: livelive

### Anexo 1 - Gravação do vídeo com a apresentação

#### 1 - Download do OBS Studio

Faça o download do OBS Studio no seguinte link e instale o software: <u>https://obsproject.com/pt-br/download</u>

#### 2 - Criação do cenário

#### Não se preocupe, o procedimento de configuração leva menos de 3 minutos e é muito simples!

A tela inicial do OBS Studio possui o seguinte aspecto:

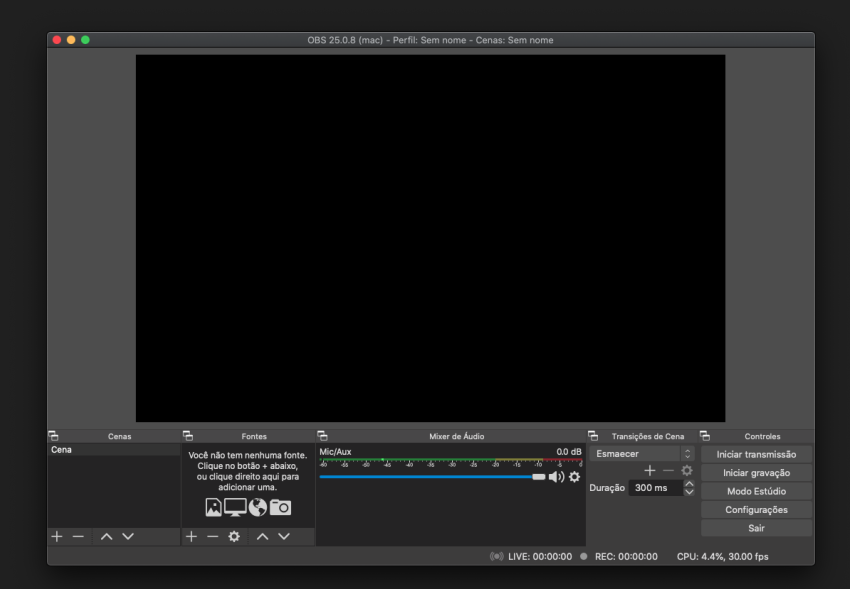

®

O mínimo necessário para gravação do vídeo são 3 fontes:

- Áudio
- Janela da apresentação
- Câmera do apresentador

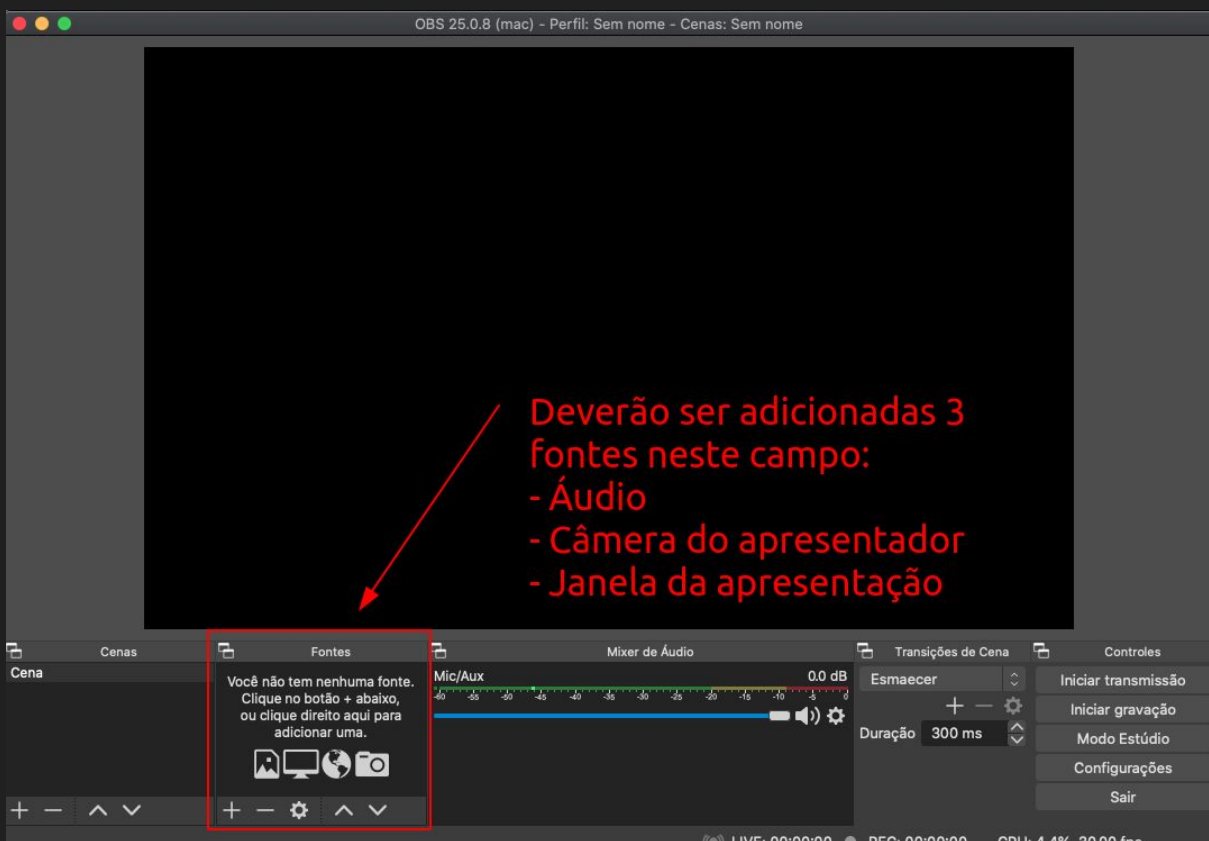

#### 

#### Passo 1 - Adicionando uma fonte de áudio

Clique no **botão +** selecione a opção **Captura de entrada de** áudio e após em **OK**.

Após selecione o **dispositivo de áudio** e clique em **OK**.

Na lista de fontes do OBS agora aparecerá uma opção de **Captura de Entrada de Áudio**.

|      |       | c                                                                                                    | BS 25.0.8 (mac) - Perfil: Se                                   | em nome - Cenas: Sen | n nome      |                                         |                                                                          |
|------|-------|----------------------------------------------------------------------------------------------------|----------------------------------------------------------------|----------------------|-------------|-----------------------------------------|--------------------------------------------------------------------------|
|      |       |                                                                                                    | Criar Nova Captura de Entrada de / Adicionar Existente Mic/Aux | Sudio                |             |                                         |                                                                          |
|      |       |                                                                                                    | Tornar a Fonte visível                                         | Cancelar O           | k           |                                         |                                                                          |
| 6    | Cenas | - Fontes                                                                                                  | 6                                                              | Mixer de Áudio       |             | 🔁 Transições de Cena                    | Controles                                                                |
| Cena |       | Você não tem nenhuma fonte.<br>Clique no botão + abaixo,<br>ou clique direito aqui para<br>adicionar uma. | Mic/Aux<br>40 45 40 45 40 -                                    | 4a 4a 4a 4a 4a       | 0.0 dB      | Esmaecer 0<br>+ - 0<br>Duração 300 ms 0 | Iniciar transmissão<br>Iniciar gravação<br>Modo Estúdio<br>Configurações |
| +    | ~ ~   | +-\$ ^                                                                                                    |                                                                |                      |             |                                         | Sair                                                                     |
|      |       |                                                                                                    |                                                                | (m) 11V              | E. 00.00.00 | PEC: 00:00:00 CPU                       | 4.5% 20.00 fpe                                                           |

| •••         |        | Propriedades para 'Captura de Entrada de Áudio' |          |    |
|-------------|--------|-------------------------------------------------|----------|----|
|             |        |                                                 |          |    |
| Dispositivo | Padrão |                                                 |          |    |
|             |        |                                                 |          |    |
|             |        |                                                 |          |    |
|             |        |                                                 |          |    |
|             |        |                                                 |          |    |
|             |        |                                                 |          |    |
|             |        |                                                 |          |    |
|             |        |                                                 |          |    |
|             |        |                                                 |          |    |
|             |        |                                                 |          |    |
|             |        |                                                 |          |    |
|             |        |                                                 |          |    |
|             |        |                                                 |          |    |
|             |        |                                                 |          |    |
|             |        |                                                 |          |    |
|             |        |                                                 |          |    |
|             |        |                                                 |          |    |
| Dedator     |        |                                                 | 0        |    |
| Padroes     |        |                                                 | Cancelar | OK |
|             |        |                                                 |          |    |

|         | 0      | BS 25.0.8 (mac) - Perfil: Sem nome - Cenas: Sem nome |                                    |
|---------|--------|------------------------------------------------------|------------------------------------|
|         |        |                                                      |                                    |
| Cenas   | Fontes | Mixer de Audio                                       | 💾 Transições de Cena 💾 Controles   |
| Cena    |        | Captura de Entrada de Audio 0.0 dB                   | Esmaecer 🗘 Iniciar transmissão     |
|         |        |                                                      | + - 🗘 Iniciar gravação             |
|         |        | Mic/Aux 0.0 dB                                       | Duração 300 ms 🔷 Modo Estúdio      |
|         |        | ه د. ۱۰ ه ده ده ده ده ده ده ده ده ده ده<br>صراه —    | Configurações                      |
| + - ^ ~ | +-& ^  |                                                      | Sair                               |
|         |        | ((•)) LIVE: 00:00:00                                 | REC: 00:00:00 CPU: 4.7%, 30.00 fps |

#### Passo 2 - Adicionando uma janela de apresentação

Clique novamente no **Botão +** em Fontes e selecione **Captura de Janela**.

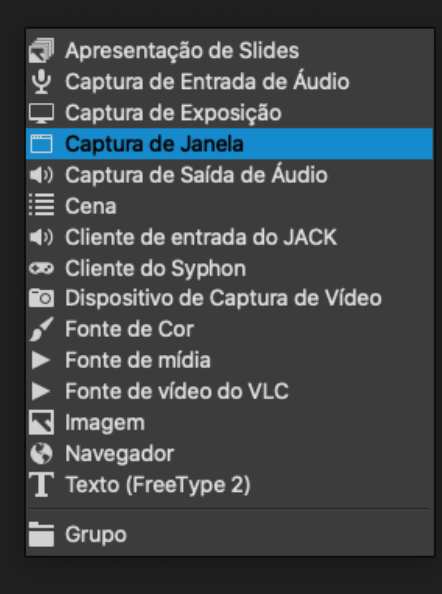

Marque a opção **Mostrar janelas com nomes vazios** e selecione a janela onde está a sua apresentação.

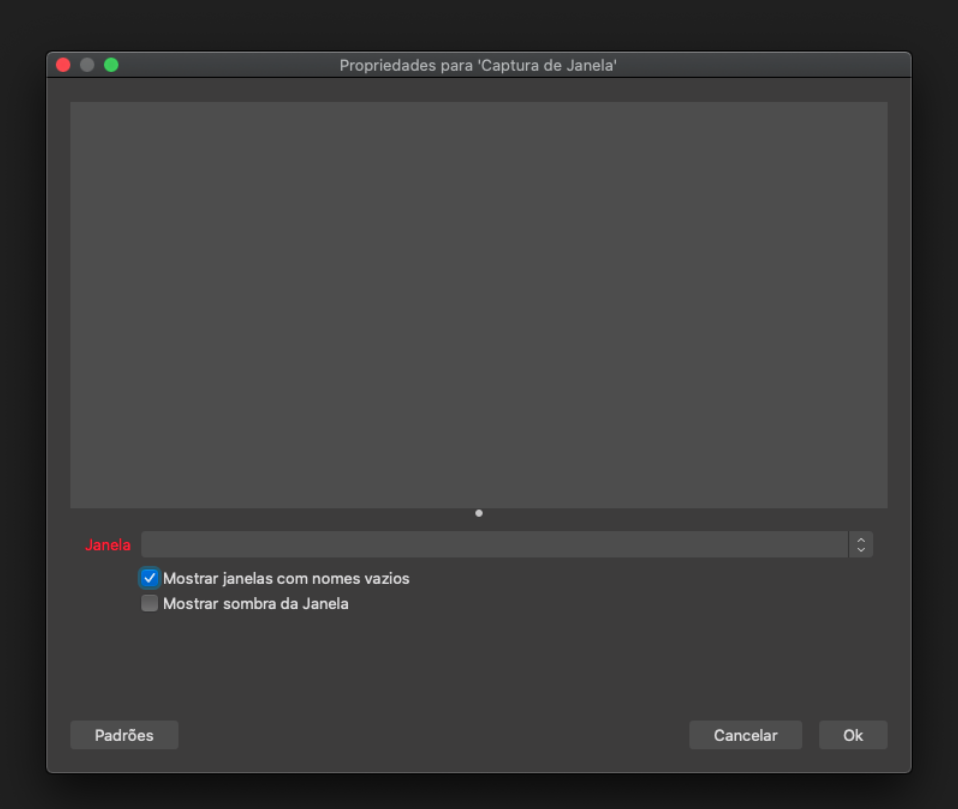

Caso seja uma apresentação do Microsoft Power Point abra a apresentação e selecione a mesma na lista.

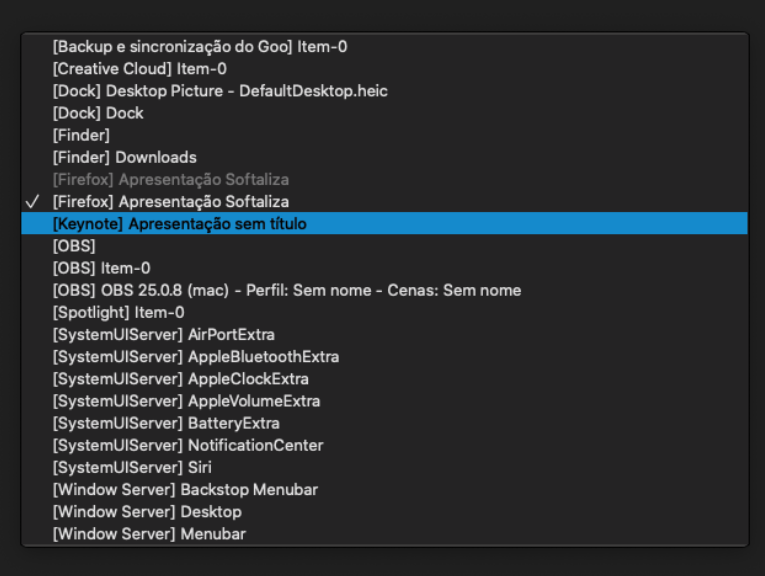

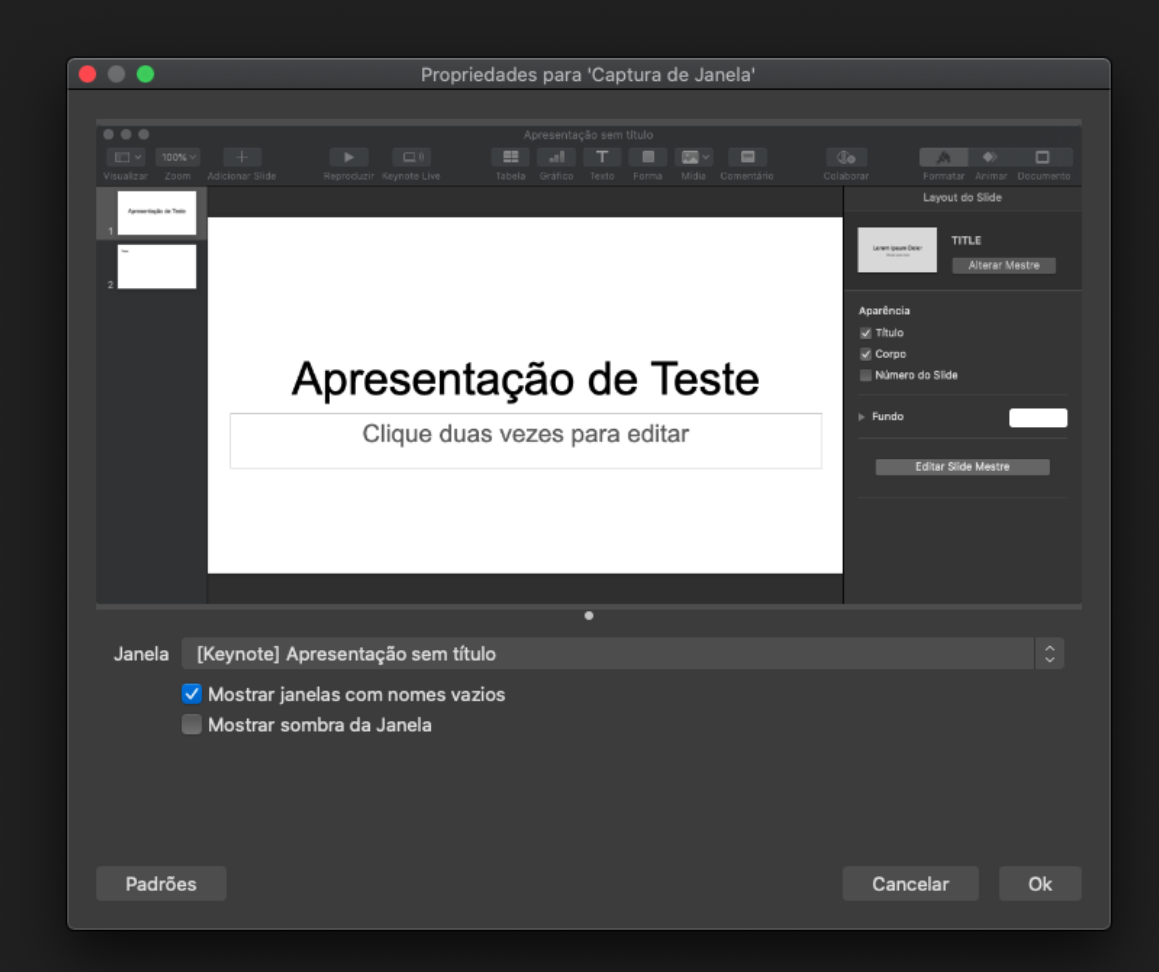

Passo 3 - Adicionando uma fonte de câmera

Clique novamente no **Botão +** em Fontes e selecione **Dispositivo de Captura de Vídeo**.

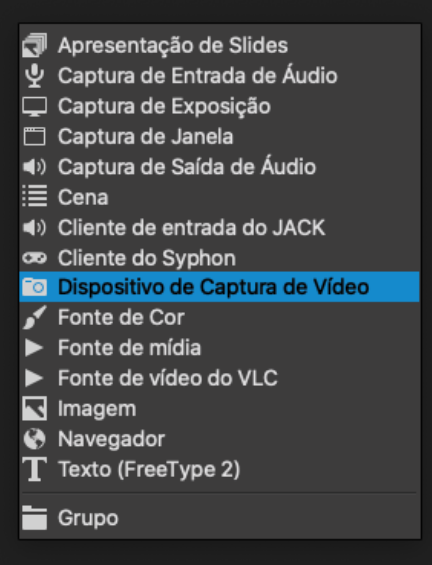

#### Selecione a sua câmera e clique em OK.

| • • •        | Propriedades para 'Dispositivo de Captura de Vídeo' |   |
|--------------|-----------------------------------------------------|---|
|              |                                                     |   |
|              |                                                     |   |
| Dispositivo  | FaceTime HD Camera                                  |   |
| Dispositivo  |                                                     |   |
|              |                                                     |   |
| Predefinição | 1280x720                                            |   |
| 0.15         | Utilizar Buffering                                  |   |
| Padrões      | Cancelar Ok                                         | ( |

Diminua o tamanho dela para que ocupe apenas uma pequena região no canto da tela.

|                                            | OBS 25.0.8 (mac) - Perfil: Sem nome - Cenas: Sem nome |                                    |
|--------------------------------------------|-------------------------------------------------------|------------------------------------|
|                                            |                                                       |                                    |
| 🗄 Cenas 🗗 Fontes                           | Mixer de Áudio                                        | 🖶 Transições de Cena 🧧 Controles   |
| Cena Dispositivo de O                      | Captura de Entrada de Áudio 0.0 dB                    | Esmaecer 🌲 🗘 Iniciar transmissão   |
|                                            | = -#0 -#5 -#0 -#5 -#0 -#5 -#0 -#5 -#0 -# -<br>        | + — 🌣 Iniciar gravação             |
|                                            |                                                       | Duração 300 ms 🔷 Modo Estúdio      |
|                                            | MIC/AUX 0.0 dB                                        | Configurações                      |
| $+ - \wedge \vee + - \diamond \wedge \vee$ |                                                       | Sair                               |
| · · · · · · · · · · · · · · · · · · ·      | (@) LIVE: 00:00:00                                    | REC: 00:00:00 CPU: 6.4%, 30.00 fps |

Ao final clique nos botões para que a ordem da câmera esteja acima da apresentação conforme o exemplo a seguir.

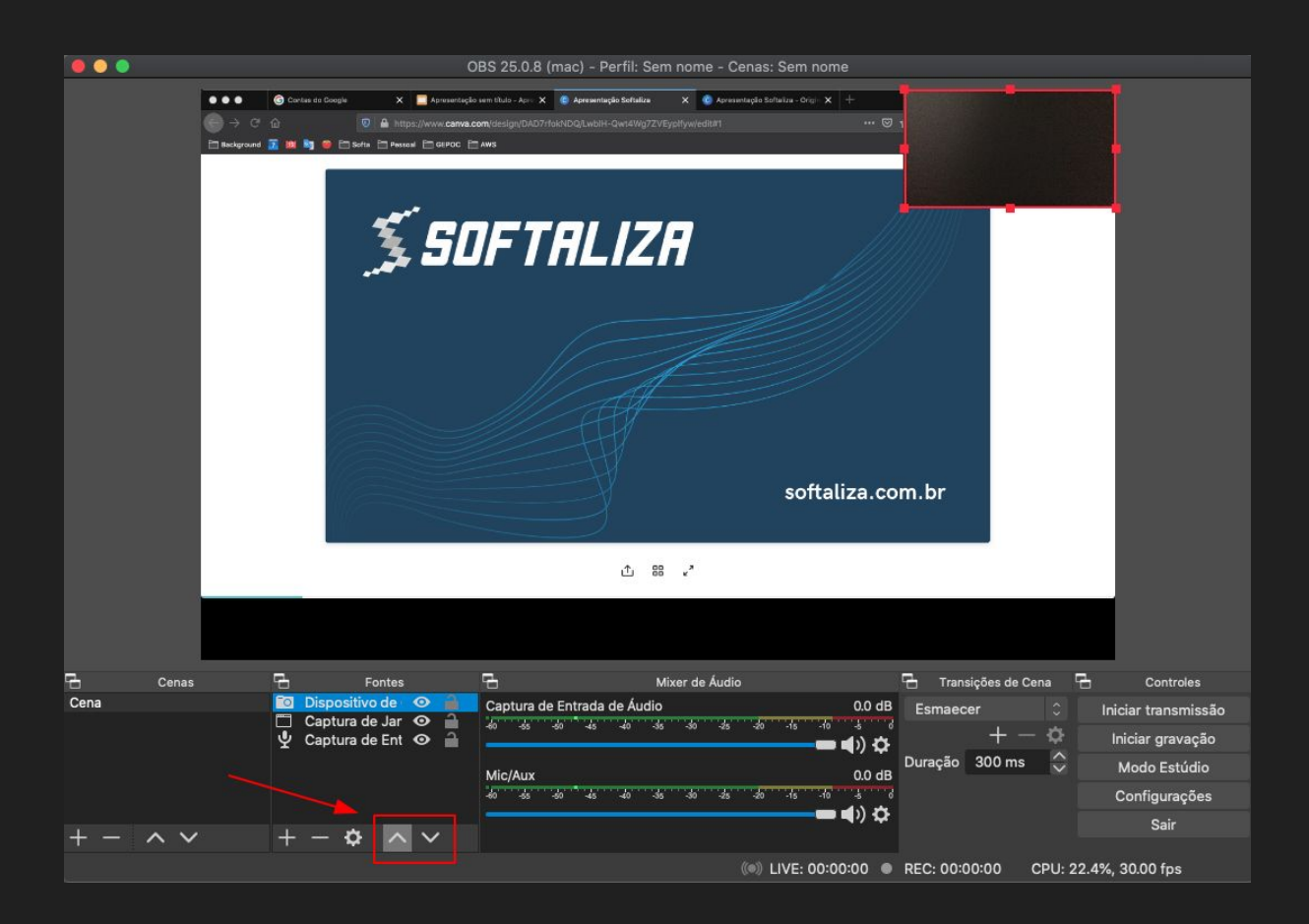

### 3 - Gravação

Clique em Configurações para ajustar o formato da Saída do vídeo.

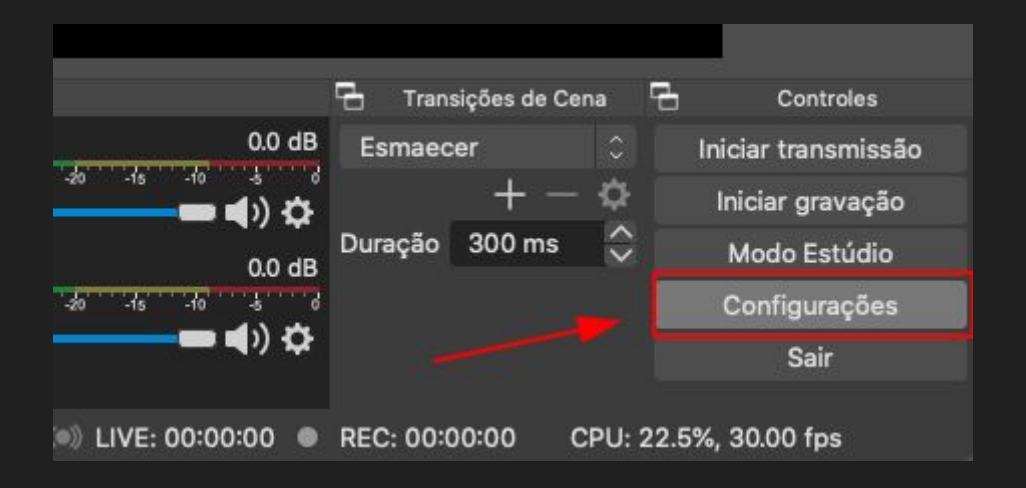

Recomendamos o formato mp4 (alta qualidade e tamanho médio)

| •••                    |                                                                                           | Configurações                                                                                                    |                   |
|------------------------|-------------------------------------------------------------------------------------------|----------------------------------------------------------------------------------------------------|-------------------|
|                        |                                                                                           |                                                                                                    |                   |
| Geral                  | Modo de Saída                                                                             | Simples                                                                                                    |                   |
| ((•))<br>A Transmissão | Transmissão                                                                               |                                                                                                    |                   |
| 🔿 Saída                | Taxa de Bits do Vídeo                                                                     | 2500 Kbps                                                                                                    | $\sim$            |
|                        | Encoder                                                                                   | Software (x264)                                                                                                    |                   |
| () Áudio               | Taxa de Bits do Áudio                                                                     | 160                                                                                                    |                   |
| Vídeo                  |                                                                                           | Ativar as configurações avançadas do encoder                                                                                                    |                   |
| Teclas de atalho       | Gravação                                                                                  |                                                                                                    |                   |
| Avançado               | Caminho de                                                                                | gravação /Users/rogerkarnopp/Movies Loca                                                                                                    | lizar             |
|                        |                                                                                           | Gerar Nome de Arquivo sem Espaços                                                                                                    |                   |
|                        | Qualidade da                                                                              | gravação Alta qualidade, tamanho médio                                                                                                    |                   |
|                        | Formato de                                                                                | gravação mp4                                                                                                    |                   |
|                        |                                                                                           | Encoder Software (x264)                                                                                                    |                   |
|                        | Configurações personalizadas                                                              | do Muxer                                                                                                    |                   |
|                        |                                                                                           | Habilitar Buffer de Repetição                                                                                                    |                   |
|                        | Aviso: Gravar com um codific<br>você transmitir e gravar ao m                             | ador de software em uma qualidade diferente do que a stream vai exigir mais da CPU<br>esmo tempo.                                                                                                    |                   |
|                        | Atenção: as gravações salvas<br>como resultado de um BSOD,<br>o MKV e, uma vez terminado, | t em MP4/MOV não serão recuperaveis se o arquivo não puder ser concluido (por exen<br>perdas de energia, etc.). Se você quiser gravar várias faixas de áudio, aconselhamos<br>converter a gravação para MP4/MOV (Arquivo → Converter gravações)<br> | npio,<br>utilizai |
|                        |                                                                                           | Cancelar                                                                                                    | Ok                |

Por fim, clique em **Iniciar gravação** e inicie a apresentação do seu trabalho colocando a **Apresentação em Tela Cheia** no seu computador.

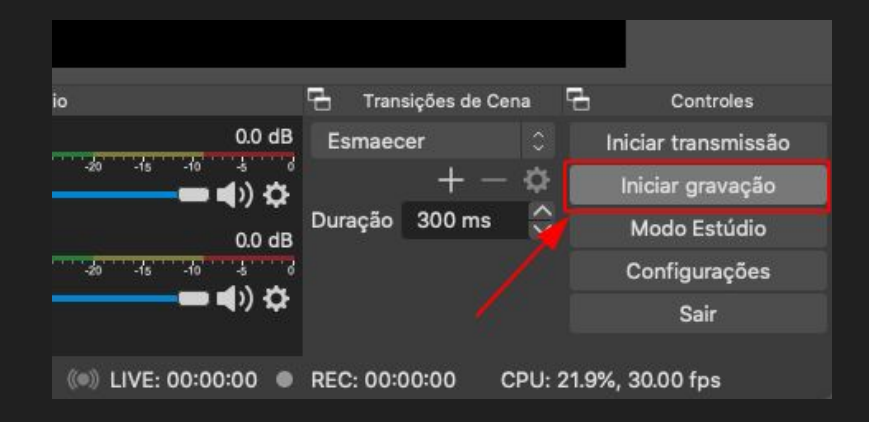

#### 4 - Envio para o Youtube

O vídeo será gravado na pasta escolhida em **Configurações** e **Saída**.

| ۲ | 00         | i.                |                                    |                            |                           | Configurações                                                                                                    |                               |
|---|------------|-------------------|------------------------------------|----------------------------|---------------------------|----------------------------------------------------------------------------------------------------|-------------------------------|
|   | ~          |                   |                                    |                            |                           |                                                                                                    |                               |
|   | \$         | Geral             | Мо                                 | do de Saída                | Simples                   |                                                                                                    |                               |
|   | "Å"        | Transmissão       | Transmissão                        |                            |                           |                                                                                                    |                               |
|   | Ē.         | Saída             | Taxa de B                          | lits do Vídeo              | 2500 Kbp:                 | s                                                                                                    | ÷                             |
|   |            |                   |                                    | Encoder                    | Software                  | (x264)                                                                                                    |                               |
|   | <b>(</b> ) | Áudio             | Taxa de B                          | its do Áudio               | 160                       |                                                                                                    |                               |
|   | Ţ          | Vídeo             |                                    |                            | Ativar as                 | configurações avançadas do encoder                                                                                                    |                               |
|   |            | Teclas de atalho  |                                    |                            |                           |                                                                                                    |                               |
|   | <u> </u>   | recias de atalito | Gravação                           |                            |                           |                                                                                                    |                               |
|   | ×          | Avançado          |                                    | Caminho d                  | e gravação                | /Users/rogerkarnopp/Movies                                                                                                    | Localizar                     |
|   |            |                   |                                    |                            |                           | Gerar Nome de Arquivo sem Espaços                                                                                                    |                               |
|   |            |                   |                                    | Qualidade da               | a gravação                | Alta qualidade, tamanho médio                                                                                                    |                               |
|   |            |                   |                                    | Formato de                 | e gravação                | mp4                                                                                                    |                               |
|   |            |                   |                                    |                            | Encoder                   | Software (x264)                                                                                                    |                               |
|   |            |                   | Configurações p                    | ersonalizadas              | s do Muxer                |                                                                                                    |                               |
|   |            |                   |                                    |                            |                           | Habilitar Buffer de Repetição                                                                                                    |                               |
|   |            |                   | Aviso: Gravar co                   | om um codifi               | cador de so               | oftware em uma qualidade diferente do que a strea <u>m val exigir mais c</u>                                                                  | la CPU se                     |
|   |            |                   | você transmitir                    | e gravar ao n              | nesmo temp                | po.                                                                                                    |                               |
|   |            |                   | Atenção: as grav<br>como resultado | vações salva<br>de um BSOD | s em MP4/I<br>. perdas de | MOV não serão recuperáveis se o arquivo não puder ser concluído (p<br>e energia, etc.), Se você guiser gravar várias faixas de áudio, aconsel | or exemplo,<br>hamos utilizar |
|   |            |                   | o MKV e, uma ve                    | ez terminado               | , converter               | a gravação para MP4/MOV (Arquivo → Converter gravações)                                                                                       |                               |
|   |            |                   |                                    |                            |                           |                                                                                                    |                               |
|   |            |                   |                                    |                            |                           | Cancel                                                                                                    | ar Ok                         |

Crie uma conta no Youtube e envie o vídeo gravado.

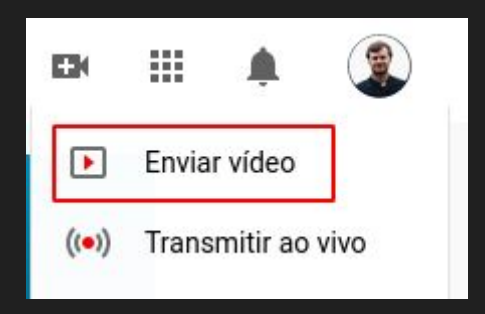

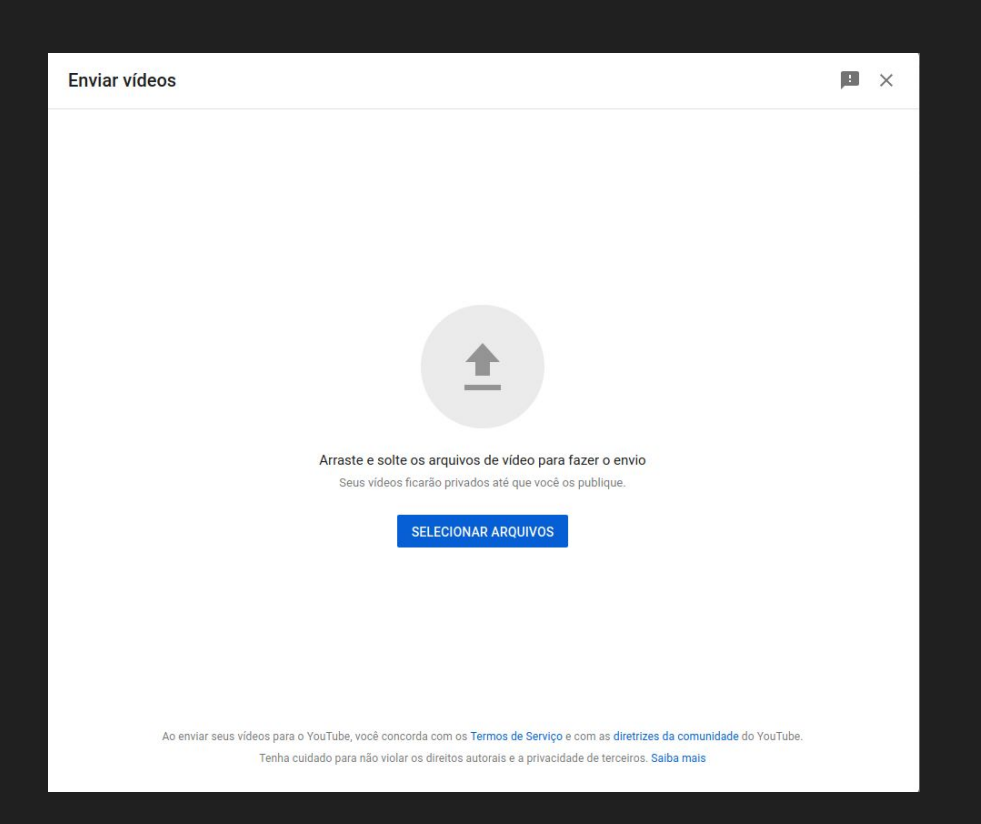

Importante colocar o nome do apresentador bem como o título da apresentação.

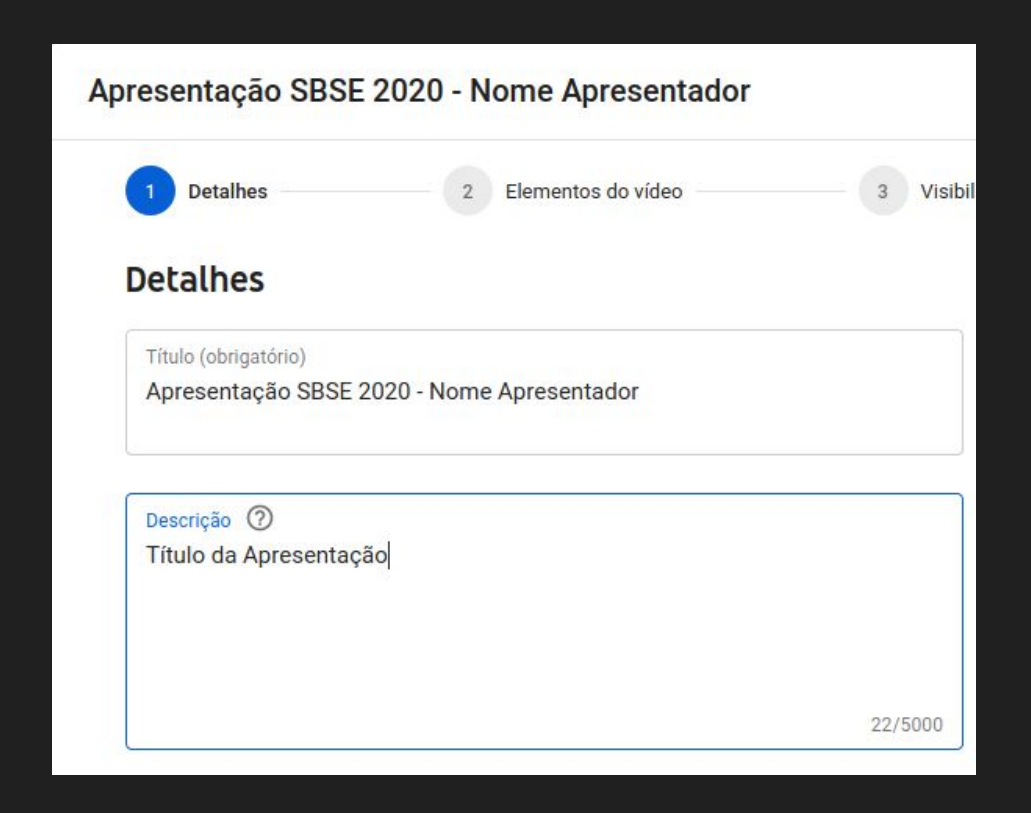

**IMPORTANTE**: Na etapa 3 marque o vídeo como **Não listado** para que seja visível apenas para quem possuir o link.

| Detal    | hes 2 Elementos do vídeo 3                                            |
|----------|-----------------------------------------------------------------------|
| sibili   | dade                                                                  |
| olha qua | ndo publicar e quem poderá ver seu vídeo                              |
| 💿 Sa     | lvar ou publicar                                                      |
| Tor      | ne o vídeo <b>público, não listado</b> ou <b>privado</b>              |
| C        | Privado                                                               |
|          | Seu vídeo está disponível apenas para você e pessoas que você escolhe |
|          | Não listado                                                           |
|          | Seu vídeo está disponível para todos que tiverem o link               |
| C        | Público                                                               |
|          | Seu vídeo está disponível para todos                                  |
|          |                                                                       |

A partir do dia 01/08 será divulgado o formulário para envio dos links dos vídeos e das apresentações.

Vídeo com o procedimento completo:

https://youtu.be/qN8\_U-dZeJY